To make your Facebook friends list private, follow these steps:

- 1. \*\*Log into Facebook:\*\*
  - Open Facebook and log into your account.
- 2. \*\*Go to Your Profile:\*\*
  - Click on your name or profile picture at the top of the page to go to your profile.
- 3. \*\*Access Your Friends List:\*\*
  - Click on the "Friends" tab below your cover photo.
- 4. \*\*Edit Privacy Settings:\*\*
  - Click on the three dots (•••) near the top right corner of the Friends section.
  - Select "Edit Privacy."
- 5. \*\*Set Friends List Visibility:\*\*
  - Under "Who can see your friends list?" click on the dropdown menu.

- Select "Only me" to make your friends list private. You can also choose other options like "Friends," "Friends except...," "Specific friends," or "Custom" based on your preferences.

6. \*\*Save Changes:\*\*

- Click "Done" to save your changes.

Now, your friends list will be hidden according to the privacy setting you selected.

## KAVANAH MEDIA .COM